Go to https://saas.solenovo.fi/ and log in with your HAKA log in.

You will see this page. Please follow the link provided and read the personal data information carefully and click the "*I accept*" check box, if you agree, and "*OK*".

| OK X Cancel                                     |                                                                                                    |
|-------------------------------------------------|----------------------------------------------------------------------------------------------------|
| Please confirm that you give o<br>our mobility. | nsent for your personal information to be stored and processed by Abo Akademi University in the SoleMOVE system, and that you consent to Abo Akademi sending your personal information to third party organizations if needed Le. partner universities or National Agencies in relation to |
| fou can read more information                   | about how we use your personal data, how it is stored and for how long, and how it may be transferred at the following linic                                                                                                    |
| https://www.abo.fi/dataskydd/                   |                                                                                                    |
| https://www.abo.fi/en/processir                 | g-of-personal-data-at-abo-akademi-university/                                                                                                    |
| ✓I accept                                       |                                                                                                    |
| OK X Cancel                                     |                                                                                                    |
|                                                 | e 2010-202                                                                                                    |
|                                                 |                                                                                                    |

# **Home Page**

To begin an application, click on the "Create new application" button under the "My Applications" heading.

|     | Destination search                                                                                                    |                                                                |                       |
|-----|----------------------------------------------------------------------------------------------------|----------------------------------------------------------------|-----------------------|
|     | Notifications                                                                                                    |                                                                | ^                     |
|     | System Maintenance break: Thursday 05.09.2024 7:                                                                       | 00-8:00 UTC+2                                                  | 04.09.2024            |
| rch | SoleMOVE service will be temporarily unavailable on Thursdi<br>Duration of service break may be shorter than expected. | y 05.09.2024 7:00-8:00 UTC+2                                   |                       |
|     | Hv annications                                                                                                    |                                                                |                       |
|     | Create new application                                                                                                 |                                                                |                       |
|     | 🔲 My learning agreements                                                                                               |                                                                | ^                     |
|     | O There was no matching results.                                                                                       |                                                                |                       |
|     | Open and upcoming application periods                                                                                  |                                                                | ^                     |
|     | Application period                                                                                                    | Mobility type                                                  | Period is open        |
|     | Utbyte 2024-2025 / Exchange 2024-2025                                                                                  | C - Combined study and traineeship, P - Traineeship, S - Study | 01.12.2023-31.07.2025 |
|     | Showing 1-1/1 $\ll$ $<$ (1) $>$ $\gg$                                                                                  |                                                                |                       |

### Application form for outgoing student mobility

If you will go on a semester/full academic year exchange, please choose "Normal student exchange".

"Short student exchange" should only be selected if the exchange will be a few weeks long.

"Mobility type" should be "S - study" for exchange studies.

"Application period" should be the period/academic year during which the exchange studies will take place.

Click "Save" in the top right corner.

|                    | Back to list                                                                                            |
|--------------------|----------------------------------------------------------------------------------------------------|
| Home               |                                                                                                    |
| Applications       |                                                                                                    |
| Learning           | Application form for outgoing student mobility                                                          |
| agreements         |                                                                                                    |
| Destination search | Application type *                                                                                      |
| SoleGrant          | Normal student exchange     Short student exchange                                                      |
|                    | Mobility type *                                                                                         |
|                    | S - Study                                                                                               |
|                    | Application period *                                                                                    |
|                    | Utbyte 2024-2025 / Exchange 2024-2025 / 01.12.2023 08.00 - 31.07.2025 16.30 (Time zone Europe/Helsinki) |

# Application

This is the application. You can see tabs at the top of the page. You can click on a tab to open the page. When you have filled in all required information on a page, the tab will change from orange to purple.

You can complete only part of the application and save it at any time and come back to it. You can click on the purple *"Save"* button in the top right-hand corner and complete the application later up until the deadline.

All the sections with an asterisk are mandatory to complete. You are unable to submit the application if you have not completed all sections with an asterisk.

### **Personal Data**

Fill in all personal data.

Please make sure you include the country code in the phone numbers "+358".

Click "Save" in the top right corner and then click on the next tab "Home Institution Information".

|   | 22861256                                                                  | Student Out KF               | S - Study 🗹     | Utbyte 2024-202<br>01.12.2023 08:00 | 5 / Exchange 2024-2025<br>1 - 31.07.2025 16:30 🕑 | Application not ready      |  |
|---|---------------------------------------------------------------------------|------------------------------|-----------------|-------------------------------------|--------------------------------------------------|----------------------------|--|
| - | <u> </u>                                                                  |                              |                 |                                     |                                                  |                            |  |
|   | Personal data                                                             | Home institution information | Current studies | Exchange information                | Enclosures                                       | Check and send application |  |
|   |                                                                           |                              |                 |                                     |                                                  |                            |  |
| [ | — 🖄 Personal data ———                                                     |                              |                 |                                     |                                                  |                            |  |
|   | Last name *                                                               |                              |                 | Given name *                        |                                                  |                            |  |
|   | Smith                                                                     |                              |                 | Sara                                |                                                  |                            |  |
|   | Student number in Peppi (Studierättsnummer) Your 7 digit student number * |                              |                 | Personal identity code *            |                                                  |                            |  |
|   | 0456784                                                                   |                              |                 | 010199-524T                         |                                                  |                            |  |
|   | Date of birth *                                                           |                              |                 | ESI                                 |                                                  |                            |  |
|   | 01.01.1999                                                                |                              |                 |                                     |                                                  |                            |  |
|   | Gender *                                                                  |                              |                 |                                     |                                                  |                            |  |
|   | Male Female Nonbinary                                                     | Prefer not to say            |                 |                                     |                                                  |                            |  |
|   | Citizenship *                                                             |                              |                 | If other, please specify            |                                                  |                            |  |
|   | Finland                                                                   |                              | $\sim$          |                                     |                                                  |                            |  |
|   | Native language *                                                         |                              |                 | If other, please specify            |                                                  |                            |  |
|   | Swedish                                                                   |                              | $\sim$          |                                     |                                                  |                            |  |
|   | Email *                                                                   |                              |                 | Phone number *                      |                                                  |                            |  |
|   | Sara.smith@abo.fi                                                         |                              |                 | +35840565878                        |                                                  |                            |  |
|   | Addrace *                                                                 |                              |                 | Postal code *                       |                                                  |                            |  |
|   | Strandgatan 2                                                             |                              |                 | 65100                               |                                                  |                            |  |
|   | 51010800012                                                               |                              |                 | 03100                               |                                                  |                            |  |
|   | City *                                                                    |                              |                 | Country *                           |                                                  |                            |  |
|   | Vasa                                                                      |                              |                 | Finland                             |                                                  |                            |  |

### Home institution information

This page gathers information about Åbo Akademi University and your current studies.

Click the + symbol on the "*Name of home institution*" box and choose your main subject/degree that you are currently studying at Åbo Akademi University. It is ok if you don't find exactly the same degree or subject, you can just choose the closest option.

| plication number<br>861256                         | Applicant<br>Smith, Sara                | Mobility type<br>S - Study 🗭 | Application perio<br>Utbyte 2024-2025<br>01.12.2023 08:00 - | 1<br>/ Exchange 2024-2025<br>31.07.2025 16:30 🕜 | Application status<br>Application not ready |
|----------------------------------------------------|-----------------------------------------|------------------------------|-------------------------------------------------------------|-------------------------------------------------|---------------------------------------------|
| Personal data                                      | Home institution information            | (A)<br>Current studies       | Exchange information                                        | Enclosures                                      | Check and application                       |
| Home institution inf<br>lame of home institution * | ormation                                |                              |                                                             |                                                 |                                             |
| SFTURKU02 Department of Bioc                       | hemistry                                | × 🔂                          | City                                                        |                                                 |                                             |
| Artillerigatan 6                                   |                                         |                              | Abo                                                         |                                                 |                                             |
| PEPARTMENTAL COORDINATOR //                        | ÁMNESANSVARIGA SOM GODKÄNNER STUDIEPLAN | EN                           |                                                             |                                                 |                                             |
| ast name *                                         |                                         |                              | Given name *                                                |                                                 |                                             |
| Test                                               |                                         |                              | Test                                                        |                                                 |                                             |
| .ast name                                          |                                         |                              | Given name                                                  |                                                 |                                             |
|                                                    |                                         |                              |                                                             |                                                 |                                             |
|                                                    |                                         |                              |                                                             |                                                 |                                             |

This box will appear and you will see all subjects and study fields at Åbo Akademi University. Choose the one that matches your degree best.

You can use the page numbers or arrows to see more, or use the search box in the top right corner.

| Home               | Application number<br>22861256 |                                                     |                              |                              | × 125 | Application status<br>Application not ready |
|--------------------|--------------------------------|-----------------------------------------------------|------------------------------|------------------------------|-------|---------------------------------------------|
| plications         |                                |                                                     |                              |                              | 5     |                                             |
| arning<br>reements | Personal data                  | Insti                                               | tutions                      |                              | ures  | Check and send application                  |
| estination search  | 👝 🏛 Home institution i         |                                                     |                              | Search Q                     |       |                                             |
| eGrant             | Name of home institution *     | Name                                                | Country Erasmus institution  | onal code Organisation level |       |                                             |
|                    |                                | Åbo Akademi University                              | Finland SF TURKU02           | University                   |       |                                             |
|                    |                                | Faculty of Arts, Psychology and Theology            | Finland SFTURKU02            | Faculty                      |       |                                             |
|                    | DEPARTMENTAL COORDINATO        | Department of Art History                           | Finland SFTURKU02            | Department                   |       |                                             |
|                    | Last name *                    | Department of Comparative Literature                | Finland SFTURKU02            | Department                   |       |                                             |
|                    |                                | Department of Comparative Religion                  | Finland SFTURKU02            | Department                   |       |                                             |
|                    | Last name                      | Department of English Language and Literature       | Finland SFTURKU02            | Department                   |       |                                             |
|                    |                                | Department of Ethnology, Folkloristics and Cultural | analysis Finland SFTURKU02   | Department                   |       |                                             |
|                    | ADDITIONAL FIELDS              | Department of Finnish Language                      | Finland SFTURKU02            | Department                   |       |                                             |
|                    | Special needs                  | Department of French Language and Literature        | Finland SFTURKU02            | Department                   |       |                                             |
|                    |                                | Department of Gender Studies                        | Finland SFTURKU02            | Department                   |       |                                             |
|                    |                                | Showing 1-10/73 《 〈 ① 2 3 4 5                       | 6 7 > ≫<br>♡ Cancel & return |                              |       |                                             |
|                    |                                |                                                     |                              |                              |       | 0/1000                                      |

Complete all information, including the name of your subject coordinator/study advisor/teacher who will approve your learning agreement.

You can find the list of subject coordinators here: Europa.

|           | Respond data     Home institution information     Current studies | Exchange information | Enclosures | Check and send application |
|-----------|-------------------------------------------------------------------|----------------------|------------|----------------------------|
| 5115      |                                                                   | 0                    |            |                            |
| nts       | I Home Institution Information Name of home institution *         |                      |            |                            |
| on search | SFTURKU02 Department of Blochemistry                              | × 🕀                  |            |                            |
| t         | Address                                                           | City                 |            |                            |
|           | Artillerigatan 6                                                  | Åbo                  |            |                            |
|           | Test Last name                                                    | Test<br>Given name   |            |                            |
|           | ADDITIONAL FIELDS                                                 |                      |            |                            |
|           | Special needs<br>Test                                             |                      |            |                            |
|           |                                                                   |                      |            | 4/1000                     |
|           |                                                                   |                      |            |                            |

For the field "*Special needs*", you can write freely there if you have any special needs, arrangements or requirements regarding your studies at Åbo Akademi University that you would also need at the host university you are applying to.

### **Current studies**

"Commencement year of current studies" - should be the year in which you started your current studies.

"Number of higher education years completed so far" – higher education years includes bachelor and master's level so include all study years.

|                      | Application form for ou                 | tgoing student mobility                      |                              |                                                      |                                                            |                                         |
|----------------------|-----------------------------------------|----------------------------------------------|------------------------------|------------------------------------------------------|------------------------------------------------------------|-----------------------------------------|
| ions<br>g agreements | Application number<br>22861256          | Applicant<br>Smith, Sara                     | Mobility type<br>S - Study 🖄 | Application per<br>Utbyte 2024-20<br>01.12.2023 08:0 | riod<br>25 / Exchange 2024-2025<br>10 - 31.07.2025 16:30 ể | Application statu<br>Application not re |
| nation search        | Personal data                           | Home institution information                 | Current studies              | (D)<br>Exchange information                          | Enclosures                                                 | Check and send application              |
|                      | 🟦 Current studies                       |                                              |                              |                                                      |                                                            |                                         |
|                      | Select the degree level that you will b | e studying on at the time of your exchange * | X                            |                                                      |                                                            |                                         |
|                      | Study subject at home university *      |                                              | Ŷ                            |                                                      |                                                            |                                         |
|                      | 0512 - Biochemistry                     |                                              | $\sim$                       |                                                      |                                                            |                                         |
|                      | Field of study/major subject *          |                                              |                              | Commencement year of current studies *               |                                                            |                                         |
|                      | Biochemistry                            |                                              |                              | 2022                                                 |                                                            |                                         |
|                      | Number of higher education years co     | mpleted so far *                             |                              | Number of credits completed at the time of           | submitting your application *                              |                                         |
|                      | 3                                       |                                              |                              | 190                                                  |                                                            |                                         |
|                      | Language of instruction during excha    | nge *                                        |                              |                                                      |                                                            |                                         |
|                      |                                         |                                              |                              |                                                      |                                                            |                                         |
|                      |                                         |                                              |                              |                                                      |                                                            |                                         |
|                      |                                         |                                              |                              |                                                      |                                                            |                                         |

Add your language knowledge. Click on the "Add language" button and add each language one by one.

You can order your CEFR certificate from the Language Center. If your certificate states B2-C1 level, choose the higher one in this list.

| Study subject at home u            | iniversity *                                     |                  |                                                                          |     |  |
|------------------------------------|--------------------------------------------------|------------------|--------------------------------------------------------------------------|-----|--|
| 0512 - Biochemistry                |                                                  |                  | $\sim$                                                                   |     |  |
| Field of study/major sub           | ject *                                           |                  | Year you began your current studies *                                    |     |  |
| Biochemistry                       |                                                  |                  | 2022                                                                     |     |  |
| Number of higher educa             | ation years completed at time of start of exchan | nge *            | Number of credits completed at the time of submitting your application * |     |  |
| 3                                  |                                                  |                  | ×                                                                        |     |  |
| Language of instruction<br>English | Add language                                     |                  |                                                                          |     |  |
|                                    | Language *                                       |                  | Language proficiency *                                                   |     |  |
|                                    | French                                           | $\checkmark$     | B2 🗸                                                                     |     |  |
| – 💵 Language kn                    | owledge                                          |                  |                                                                          |     |  |
| Add language                       |                                                  |                  |                                                                          |     |  |
| Language                           | Lang                                             | uage proficiency |                                                                          |     |  |
| Finnish                            | C1                                               |                  |                                                                          | C ( |  |
|                                    |                                                  |                  |                                                                          |     |  |
| d <b>a</b>                         |                                                  |                  |                                                                          |     |  |
| Have you been or each              | nange                                            |                  |                                                                          |     |  |
| THEY'S YOU DEEL ON SXUN            | inge carrier daring your studies "               |                  |                                                                          |     |  |

# **Exchange Information**

Here you should choose the duration of your planned exchange i.e., the semester or specific dates in which you are applying for exchange.

For students applying for exchange via Erasmus+, please write the exact exchange dates to the institution you are applying for. You can choose "*Other, please specify*" for the "*Duration of exchange*" and then write your exchange dates in the boxes to the right.

For students applying for exchange via a bilateral agreement (outside of the EU) please select the semester of planned exchange.

NB! Only for applications for exchange studies via Erasmus+: please write in the free text box the exact exchange dates for all the universities you are applying for via Erasmus+.

| nome                | Application number<br>22861256     | Applicant<br>Smith, Sara                          | Mobility type<br>S - Study 🖄                   | Application period<br>Utbyte 2024-2025 / Exchange 20<br>01/12/2023 / Exchange 20 | 124-2025              | Application status<br>Application not rea |
|---------------------|------------------------------------|---------------------------------------------------|------------------------------------------------|----------------------------------------------------------------------------------|-----------------------|-------------------------------------------|
| Applications        |                                    |                                                   |                                                | 01.12.2023 08:00 - 31.07.2023 1                                                  | 0.50 E                |                                           |
| Learning agreements |                                    |                                                   |                                                |                                                                                  | <ul> <li>Ø</li> </ul> |                                           |
| Destination search  | Personal data                      | Home institution information                      | Current studies                                | Exchange information                                                             | nclosures             | Check and send application                |
| SoleGrant           | Exchange information               |                                                   | Г                                              |                                                                                  |                       |                                           |
|                     | Duration of exchange *             |                                                   |                                                | Start date                                                                       | End date              |                                           |
|                     | Other, please specify              |                                                   | ~                                              | 13.01.2025                                                                       | 06.06.2025            | •                                         |
|                     |                                    |                                                   |                                                |                                                                                  |                       |                                           |
|                     | LIST OF INSTITUTIONS YOU ARE APP   | LYING TO                                          |                                                |                                                                                  |                       |                                           |
|                     | ① Add new                          |                                                   |                                                |                                                                                  |                       |                                           |
|                     | Choice                             | Country                                           | Name of host institution                       | Exchange                                                                         | program               |                                           |
|                     | ⊕ 1 ↓                              | Republic of Korea                                 | Chonnam National University                    | Bilateral                                                                        |                       | e 8                                       |
|                     | ⊕ z ↑ ↓                            | Belgium                                           | B LEUVEN01 KU Leuven                           | Erasmus+                                                                         |                       | <b>e</b> 8                                |
|                     | <b>∲</b> 3 ↑                       | Sweden                                            | S GOTEBOR01 Göteborgs universitet              | Nordplus                                                                         | / Nordlys             | <b>e</b> 8                                |
|                     |                                    |                                                   |                                                |                                                                                  |                       |                                           |
|                     | Duration of exchange in months     |                                                   |                                                |                                                                                  |                       |                                           |
|                     | 7                                  |                                                   |                                                |                                                                                  |                       |                                           |
|                     | Mandatory for Erasmus+ (more info  | rmation by clicking the text box). / Obligatorisk | t för Erasmus+ (klicka på rutan nedan för mera | information)                                                                     |                       |                                           |
|                     | KU Leuven - 06.01.2024 - 05.06.202 | ÷                                                 |                                                |                                                                                  |                       |                                           |
|                     |                                    |                                                   |                                                |                                                                                  |                       |                                           |
|                     |                                    |                                                   |                                                |                                                                                  |                       |                                           |
|                     |                                    |                                                   |                                                |                                                                                  |                       | /                                         |

Now you can add the university/country that you would like to apply to.

Click the "Add new" button under "List of Institutions" heading.

*"Type"* should be *"Normal"* if you are applying for exchange via one of ÅAU's exchange agreements.

*"Freemover"* is only used for exchanges outside of ÅAU's exchange agreements, i.e. you arrange the exchange yourself and are not entitled to exchange scholarships i.e., Erasmus+ scholarship.

| cation number<br>1256   | Applicant<br>Smith, Sara                                                                                                    | Mobility<br>S - Study | type Application<br>[2] Utbyte 202:<br>01.12.2023 | period<br>I-2025 / Exchange 2024-2025<br>08:00 - 31.07.2025 16:30 😰 | Application status<br>Application not ready |
|-------------------------|----------------------------------------------------------------------------------------------------|-----------------------|---------------------------------------------------|---------------------------------------------------------------------|---------------------------------------------|
| Personal data           |                                                                                                    | ( <u>^</u>            | (#)                                               | ×                                                                   | Check and send application                  |
| Exchange info           | Institution/enterprise                                                                                                    |                       |                                                   |                                                                     |                                             |
| ration of exchange *    | Type *                                                                                                    |                       |                                                   | late                                                                |                                             |
| pring 2025/ Våren 202   | Normal     Freemover                                                                                                    |                       |                                                   | 07.2025                                                             | Ē.                                          |
|                         | Country                                                                                                    |                       | Name of host institution *                        |                                                                     |                                             |
| T OF INSTITUTIONS/E     | Type to search                                                                                                    | $\checkmark$          |                                                   | •                                                                   |                                             |
| at least one institutio | Evolution areas at the second second s |                       |                                                   |                                                                     |                                             |
| Add new                 | Type to search                                                                                                    | $\checkmark$          |                                                   |                                                                     |                                             |
|                         |                                                                                                    |                       |                                                   |                                                                     |                                             |
| ation of exchange in    | Save 🕤 Cancel                                                                                                    |                       |                                                   |                                                                     |                                             |
|                         |                                                                                                    |                       |                                                   |                                                                     |                                             |
| igatoriskt/ Mandator    |                                                                                                    |                       |                                                   |                                                                     |                                             |
|                         |                                                                                                    |                       |                                                   |                                                                     |                                             |
|                         |                                                                                                    |                       |                                                   |                                                                     |                                             |
|                         |                                                                                                    |                       |                                                   |                                                                     |                                             |
|                         |                                                                                                    |                       |                                                   |                                                                     | 0/1000                                      |
|                         |                                                                                                    |                       |                                                   |                                                                     |                                             |

*"Country",* click on the drop down list and select the country where the university is located. You can then click on *"Name of the host institution"* and choose the university you want to apply to.

Check the checkbox of the university you want to add to your application and click "Select".

| Application form for our                                        |                             | Inst              | itutions                                                                                                    |                 |                             |                |
|-----------------------------------------------------------------|-----------------------------|-------------------|----------------------------------------------------------------------------------------------------|-----------------|-----------------------------|----------------|
| Application number                                              |                             |                   |                                                                                                    |                 |                             | Арр            |
| 22861256                                                        |                             |                   | Search                                                                                                    | Q               | ge 2024-2025<br>)25 16:30 🖉 |                |
| ( <u>2</u> )                                                    | Name                        | Country           | Home unit                                                                                                    |                 |                             | (4             |
| Personal data<br>—                                              | Ajou University             | Republic of Korea | Faculty of Arts, Psychology and Theology<br>Faculty of Education and Welfare studies<br>Faculty of Science and Engineering<br>Faculty of Social Sciences, Business and Eco<br>Åbo Akademi University                                             | nomics, and Law | ×                           | Check and send |
| Duration of exchange * Type * Spring 2025/Våren 202             | Chonnam National University | Republic of Korea | Faculty of Arts, Psychology and Theology<br>Faculty of Education and Welfare studies<br>Faculty of Science and Engineering<br>Faculty of Social Sciences, Business and Eco<br>Abo Akademi University                                             | nomics, and Law | ate<br>17.2025              |                |
| LIST OF INSTITUTIONS/E Rep.<br>Add at least one institute Excha | Ewha Womans University      | Republic of Korea | Faculty of Arts, Psychology and Theology<br>Faculty of Education and Welfare studies<br>Faculty of Science and Engineering<br>Faculty of Social Sciences, Business and Eco<br>Åbo Akademi University                                             | nomics, and Law | •                           |                |
| Add new Type Duration of exchange in                            | Hallym University           | Republic of Korea | Faculty of Arts, Psychology and Theology<br>Faculty of Education and Welfare studies<br>Faculty of Science and Engineering<br>Faculty of Social Sciences, Business and Eco<br>Abo Akademi University                                             | nomics, and Law |                             |                |
| Obligatoriskt/ Mandator                                         | Hanyang University          | Republic of Korea | Faculty of Arts, Psychology and Theology<br>Faculty of Education and Welfare studies<br>Faculty of Science and Engineering<br>Faculty of Social Sciences, Business and Eco<br>Abo Akademi University                                             | nomics, and Law |                             |                |
|                                                                 | Korea University            | Republic of Korea | Faculty of Arts, Psychology and Theology<br>Faculty of Education and Welfare studies<br>Faculty of Science and Engineering<br>Faculty of Social Sciences, Business and Eco<br>Abo Akademi University                                             | nomics, and Law |                             |                |
|                                                                 | Kyung Hee University        | Republic of Korea | Faculty of Arts, Psychology and Theology<br>Faculty of Education and Welfare studies<br>Faculty of Science and Engineering<br>Faculty of Social Sciences, Business and Eco<br>Abo Akademi University<br>Faculty of Arts, Psychology and Theology | nomics, and Law |                             | •              |

The *"Exchange program"* field will sometimes fill automatically if there is only one exchange program option. If there are several exchange program options, you will have to choose yourself. Contact your coordinator at International Affairs if you are unsure which exchange program to choose.

| lication number<br>51256  | Applicant<br>Smith, Sara                                        | Mobility<br>S - Study | / type<br>/ ௴                      | Application period<br>Utbyte 2024-2025 / Exchange 2024-202<br>01.12.2023 08:00 - 31.07.2025 16:30 @ | 5       | Application status<br>Application not ready |
|---------------------------|-----------------------------------------------------------------|-----------------------|------------------------------------|----------------------------------------------------------------------------------------------------|---------|---------------------------------------------|
| Personal data             |                                                                 |                       |                                    |                                                                                                    | ×       | Check and send application                  |
| 🕀 Evchange infr           | Institution/enterprise                                          |                       |                                    |                                                                                                    |         |                                             |
| uration of exchange *     | Type *                                                          |                       |                                    |                                                                                                    | late    |                                             |
| Spring 2025/ Våren 202    | Normal     Freemover                                            |                       |                                    |                                                                                                    | 07.2025 | Ē                                           |
|                           | Country                                                         |                       | Name of host institution *         |                                                                                                    |         |                                             |
| ST OF INSTITUTIONS/E      | Belgium                                                         | $\sim$                | B LEUVEN01 KU Leuven               | x 😆                                                                                                 |         |                                             |
| Add new                   | Exchange program *                                              |                       |                                    |                                                                                                    |         |                                             |
|                           | Erasmus+                                                        | $\sim$                |                                    |                                                                                                    |         |                                             |
| loice                     | Save 5 Cancel                                                   |                       |                                    |                                                                                                    |         |                                             |
|                           |                                                                 |                       |                                    |                                                                                                    |         |                                             |
| iration of exchange in mo | onths                                                           |                       |                                    |                                                                                                    |         |                                             |
|                           |                                                                 |                       |                                    |                                                                                                    |         |                                             |
| oligatoriskt/ Mandatory f | or Erasmus - Additional information och Lista på alla Erasmus u | iniversitet du sök    | er och deras exakta studiedatum (n | er info under ? knappen)                                                                            |         |                                             |
|                           |                                                                 |                       |                                    |                                                                                                    |         |                                             |
|                           |                                                                 |                       |                                    |                                                                                                    |         |                                             |
|                           |                                                                 |                       |                                    |                                                                                                    |         |                                             |
|                           |                                                                 |                       |                                    |                                                                                                    |         | 0/1000                                      |

For example, universities in the Nordic countries have many different exchange programmes. <u>More information</u> <u>can also be found here.</u>

| pplication number<br>861256  | Applicant<br>Smith, Sara           | Mobili<br>S - Stu | ty type Ap<br>dy 년 Ut<br>01                 | pplication period<br>byte 2024-2025 / Exchange 2024-202<br>.12.2023 08:00 - 31.07.2025 16:30 @ | 5       | Application status<br>Application not ready |
|------------------------------|------------------------------------|-------------------|---------------------------------------------|------------------------------------------------------------------------------------------------|---------|---------------------------------------------|
| Personal data                | (@)                                |                   |                                             |                                                                                                | ×       | Check and send application                  |
| Exchange infc                | Institution/enterprise             |                   |                                             |                                                                                                |         |                                             |
| Duration of exchange *       | Type *                             |                   |                                             |                                                                                                | late    |                                             |
| Spring 2025/ Våren 202       | Normal     Freemover               |                   |                                             |                                                                                                | 17.2025 | Ē                                           |
|                              | Country                            |                   | Name of host institution *                  |                                                                                                |         |                                             |
| LIST OF INSTITUTIONS/E       | Sweden                             | $\sim$            | S GOTEBOR01 Göteborgs universitet           | × 🕈                                                                                            |         |                                             |
| (Add soul                    | Exchange program *                 |                   |                                             |                                                                                                |         |                                             |
| ( Add new                    | Turne to rearch                    | ^                 |                                             |                                                                                                |         |                                             |
| Choice                       | hype to search                     |                   |                                             |                                                                                                |         |                                             |
|                              | Bilateral                          | e                 |                                             |                                                                                                |         |                                             |
| <b>⊕</b> 1                   | Erasmust                           |                   |                                             |                                                                                                |         | @⊗                                          |
|                              | Mardalur                           |                   |                                             |                                                                                                |         |                                             |
|                              | Nordplus / Biologi                 |                   |                                             |                                                                                                |         | Ľ 🛛 🗌                                       |
|                              | Nordplus - Filosofi                |                   |                                             |                                                                                                |         |                                             |
| Duration of ovebange in mon  | Nordplus / Folkloristik            |                   |                                             |                                                                                                |         |                                             |
| Duration of exchange in mon  | Nordplus / Företagsekonomi (NOREK) |                   |                                             |                                                                                                |         |                                             |
|                              | Nordplus / Lärarutbildning         |                   |                                             |                                                                                                |         |                                             |
|                              | Nordplus / Nordic Early Literacy   |                   |                                             |                                                                                                |         |                                             |
| Obligatoriskt/ Mandatory for | Nordplus / NORDLIKS                |                   | iker och deras exakta studiedatum (mer info | o under ? knappen)                                                                             |         |                                             |
|                              | Nordplus / Nordlys                 |                   |                                             |                                                                                                |         |                                             |
|                              |                                    | O Close           |                                             |                                                                                                |         |                                             |
|                              |                                    |                   |                                             |                                                                                                |         |                                             |

You can add a maximum of 3 exchange alternatives in your application and order them in your own preference. Once you have added your choices, your *"List of institutions/Enterprises you apply to"* should look like this.

| uration o   | f exchange *            |                                                      | Start date                                                                        | End date                       | Ê            |
|-------------|-------------------------|------------------------------------------------------|-----------------------------------------------------------------------------------|--------------------------------|--------------|
|             |                         |                                                      |                                                                                   |                                |              |
| IST OF INS  | STITUTIONS/ENTERPRIS    | SES YOU APPLY TO                                     |                                                                                   |                                |              |
| 🕀 Ad        | ld new                  |                                                      |                                                                                   |                                |              |
| hoice       |                         | Country                                              | Name of host institution                                                          | Exchange program               |              |
| <b>⊳</b> 1  | $\downarrow$            | Republic of Korea                                    | Chonnam National University                                                       | Bilateral                      | <b>2</b> (*) |
| 2           | ↑ ↓                     | Belgium                                              | B LEUVEN01 KU Leuven                                                              | Erasmus+                       | <b>e</b> (8) |
| • 3         | Ŷ                       | Sweden                                               | S GOTEBOR01 Göteborgs universitet                                                 | Nordplus / Nordlys             | <b>Ľ</b> (8) |
| 3           | ↑ ↓<br>↑                | Belgium<br>Sweden                                    | B LEUVEN01 KU Leuven<br>S GOTEBOR01 Goteborgs universitet                         | Erasmus+<br>Nordplus / Nordlys | ଟ ହ<br>ଟ (   |
| iration o   | f exchange in months    |                                                      |                                                                                   |                                |              |
| Obligatoris | skt/ Mandatory for Eras | smus - Additional information och Lista på alla Era: | smus universitet du söker och deras exakta studiedatum (mer info under ? knappen) |                                |              |
|             |                         |                                                      |                                                                                   |                                |              |
|             |                         |                                                      |                                                                                   |                                |              |
|             |                         |                                                      |                                                                                   |                                |              |

You can click on the arrows to rearrange your choices into you preferred order.

N.B. If you are applying for exchange studies via ISEP, ISEP must be listed as your first choice.

For students who are applying to go on exchange via Erasmus+, it is compulsory to add the exact dates the exchange will take place in the free text box below.

You can find semester dates through the universities website by searching the name of the university + semester dates.

|                   | Application number                                                         | Applicant                                          | мовниу туре                                 | Application                  | ieriod                                                 | Back to list     Save     Application status |
|-------------------|----------------------------------------------------------------------------|----------------------------------------------------|---------------------------------------------|------------------------------|--------------------------------------------------------|----------------------------------------------|
| ome               | 22861256                                                                   | Smith, Sara                                        | S - Study 🗹                                 | Utbyte 2024-<br>01.12.2023 0 | 2025 / Exchange 2024-2025<br>3:00 - 31.07.2025 16:30 ể | Application not read                         |
| oplications       | ( <u>2</u> )                                                               | (                                                  | ( <u>m</u> )                                |                              | ()                                                     |                                              |
| arning agreements | Personal data                                                              | Home institution information                       | Current studies                             | Exchange information         | Enclosures                                             | Check and send application                   |
| stination search  | 🕀 🕀 Exchange information                                                   |                                                    |                                             |                              |                                                        |                                              |
| eGrant            | Duration of exchange *                                                     |                                                    |                                             | Start date                   | End date                                               |                                              |
|                   | Spring 2025/ Våren 2025,01.01.2025 -                                       | 31.07.2025                                         | $\sim$                                      |                              | 31.07.2025                                             | Ē.                                           |
|                   |                                                                            |                                                    |                                             |                              |                                                        |                                              |
|                   | LIST OF INSTITUTIONS YOU ARE APPLY                                         | ING TO                                             |                                             |                              |                                                        |                                              |
|                   | Add new                                                                    |                                                    |                                             |                              |                                                        |                                              |
|                   | Chaine                                                                     | Country                                            | Name of back institution                    |                              | F                                                      |                                              |
|                   |                                                                            | Country                                            | Name of nost institution                    |                              | Exchange program                                       |                                              |
|                   | ⊕ 1 ↓                                                                      | Republic of Korea                                  | Chonnam National University                 |                              | Bilateral                                              | <b>E</b> (8)                                 |
|                   | ⊕ 2 ↑ ↓                                                                    | Belgium                                            | B LEUVEN01 KU Leuven                        |                              | Erasmus+                                               | <b>E</b> (8)                                 |
|                   | Фз ↑                                                                       | Sweden                                             | S GOTEBOR01 Göteborgs universitet           |                              | Nordplus / Nordlys                                     | <b>C</b> 😒                                   |
|                   |                                                                            |                                                    |                                             |                              |                                                        |                                              |
|                   | Duration of exchange in months                                             |                                                    |                                             |                              |                                                        |                                              |
|                   | 7                                                                          |                                                    |                                             |                              |                                                        |                                              |
|                   | Mandatory for Erasmus+ (more inform<br>KLLLeuven - 06.01.2024 - 05.06.2024 | ation by clicking the text box). / Obligatoriskt ( | för Erasmus+ (klicka på rutan nedan för mer | a information)               |                                                        |                                              |
|                   |                                                                            |                                                    |                                             |                              |                                                        |                                              |
|                   |                                                                            |                                                    |                                             |                              |                                                        |                                              |
|                   |                                                                            |                                                    |                                             |                              |                                                        |                                              |
|                   |                                                                            |                                                    |                                             |                              |                                                        | 35/1000                                      |
|                   |                                                                            |                                                    |                                             |                              |                                                        |                                              |
|                   |                                                                            |                                                    |                                             |                              |                                                        |                                              |
|                   |                                                                            |                                                    |                                             |                              |                                                        | G 💽 Save                                     |

#### Enclosures

On this page you should upload all documents that support your application.

Click on the "Choose file" button to upload a document related to the heading.

Preferred file types are PDF and JPEG.

If you are unsure which enclosures you need for your application, you can first read our <u>website pages</u> to see if you find the answer. Otherwise, please contact a coordinator at International Affairs.

| Personal data                                                                                                    | Home institution information                                                                                                    | Current studies                                                                        | Exchange information                                 | Enclosures                                | Check and send application                        |
|----------------------------------------------------------------------------------------------------|----------------------------------------------------------------------------------------------------|----------------------------------------------------------------------------------------|------------------------------------------------------|-------------------------------------------|---------------------------------------------------|
| © Enclosures                                                                                                    |                                                                                                    |                                                                                        |                                                      |                                           |                                                   |
| Additional data                                                                                                    |                                                                                                    |                                                                                        |                                                      |                                           |                                                   |
|                                                                                                    |                                                                                                    |                                                                                        |                                                      |                                           |                                                   |
|                                                                                                    |                                                                                                    |                                                                                        |                                                      |                                           |                                                   |
|                                                                                                    |                                                                                                    |                                                                                        |                                                      |                                           |                                                   |
|                                                                                                    |                                                                                                    |                                                                                        |                                                      |                                           | 0/2000                                            |
| Fotografi / Photo *                                                                                                    |                                                                                                    |                                                                                        |                                                      |                                           |                                                   |
| A photo of yourself / In bild på dig sj                                                                                                    | alv.                                                                                                    |                                                                                        |                                                      |                                           |                                                   |
|                                                                                                    |                                                                                                    |                                                                                        |                                                      |                                           |                                                   |
| Språkintyg / Language certificate *                                                                                                    | o languago that you will study in during                                                                                                    | and chark the language require                                                         | the institution you are applying to as division of a | TEP contificate in relevant language.     | n ska ha studarat minst till nivå 2 i dat av all. |
| som man ska studera på under utbyt                                                                                                    | esperioden. Kolla språkkrav på universitet du ansöka                                                                                                   | till och bifoga relevant intyg för ansökan.                                            | the institution you are applying to and upload a c   | .crk certificate in relevant language. Ma | in ska na studerat minst til niva 5 i det sprak   |
| Choose file                                                                                                    |                                                                                                    |                                                                                        |                                                      |                                           |                                                   |
| Studieplan / Learning agreement *                                                                                                    |                                                                                                    |                                                                                        |                                                      |                                           |                                                   |
| Choose file                                                                                                    | agreement. The LA is available here: https://www.abo.                                                                                                  | n/studera-nos-oss/ak-utomiands/aka-pa-                                                 | utbyte/#study-plan-learning-agreement                |                                           |                                                   |
| 9                                                                                                    |                                                                                                    |                                                                                        |                                                      |                                           |                                                   |
| Studieprestationsutdrag / Transcrip<br>Transcript of records from Peppi in F                                                                                                    | t <b>of Records *</b><br>nglish. / Studieprestationsutdrag från Peppi på engels                                                                        | ka.                                                                                    |                                                      |                                           |                                                   |
| d Choose file                                                                                                    |                                                                                                    |                                                                                        |                                                      |                                           |                                                   |
|                                                                                                    |                                                                                                    |                                                                                        |                                                      |                                           |                                                   |
|                                                                                                    |                                                                                                    |                                                                                        |                                                      |                                           |                                                   |
| Motivationsbrev / Motivation letter<br>Required for destinations in North Ar                                                                                                    | nerica, Asia, Oceania and South America / Krävs för de                                                                                                 | estinationer i Nordamerika, Asien, Ociear                                              | ien, och Sydamerika                                  |                                           |                                                   |
| Motivationsbrev / Motivation letter<br>Required for destinations in North Ar<br>Choose file                                                                                               | merica, Asia, Oceania and South America / Krävs för de                                                                                                 | estinationer i Nordamerika, Asien, Ociear                                              | ien, och Sydamerika                                  |                                           |                                                   |
| Motivationsbrev / Motivation letter<br>Required for destinations in North Ar<br>Choose file<br>Rekommendation av lärare 1 / Lette                                                         | nerica, Asia, Oceania and South America / Kravs för de                                                                                                 | estinationer i Nordamerika, Asien, Ociear                                              | ien, och Sydamerika                                  |                                           |                                                   |
| Motivationsbrev / Motivation letter<br>Required for destinations in North Ar<br>Choose file<br>Rekommendation av lärare 1 / Lette<br>Required for destinations in North Ar                | merica, Asia, Oceania and South America / Kravs for di<br>rr of recommendation by a teacher 1<br>merica, Asia and Oceania and South America / Kravs fo | estinationer i Nordamerika, Asien, Ociear<br>or destinationer i Nordamerika, Asien och | ien, och Sydamerika<br>Ocieanien och Sydamerika      |                                           |                                                   |
| Motivationsbrev / Motivation letter<br>Required for destinations in North Ar<br>Choose file<br>Rekommendation av lärare 1 / Lette<br>Required for destinations in North Ar<br>Choose file | merica, Asia, Oceania and South America / Kravs for di<br>rr of recommendation by a teacher 1<br>merica, Asia and Oceania and South America / Kravs fo | estinationer i Nordamerika, Asien, Ociear<br>or destinationer i Nordamerika, Asien och | ien, och Sydamerika<br>Ocieanien och Sydamerika      |                                           |                                                   |

If you have problems uploading a document here, first try to resave the document in a different format.

If you have any additional information you would like to add to your application your can do so in the free text box called *"Additional data"*.

### **Check and send application**

Once you have completed all tabs in the application and uploaded all necessary documents for your application, you can submit your application by clicking on the "*Send*" button in the top right corner of the application.

If you are not yet ready to submit the application, you can simply go back to the main page by clicking "*Back to list*" in the top right corner. All information you have written in the application is saved and you can access the application again by clicking the purple pen + block symbol on the right side of the main page, under the "*My applications*" heading.

| 0.09.2024 / 14:12:08 / Student Out KF                                                                                                    |                                                                                                    |                              |                                                                                         | <li>Instruction</li>                                                                                  | ctions 🛞 Delete 📄 PDF                       |
|----------------------------------------------------------------------------------------------------|----------------------------------------------------------------------------------------------------|------------------------------|-----------------------------------------------------------------------------------------|----------------------------------------------------------------------------------------------------|---------------------------------------------|
| oplication form for ou                                                                                                    | tgoing student mobility                                                                                         |                              |                                                                                         |                                                                                                    |                                             |
| plication number<br>861256                                                                                                    | Applicant<br>Smith, Sara                                                                                        | Mobility type<br>S - Study ℤ | Application per<br>Utbyte 2024-20<br>01.12.2023 08:0                                    | riod<br>125 / Exchange 2024-2025<br>00 - 31.07.2025 16:30 ピ                                           | Application status<br>Application not ready |
|                                                                                                    |                                                                                                    | (m)                          | (@)                                                                                     |                                                                                                    |                                             |
| Personal data                                                                                                    | Home institution information                                                                                    | Current studies              | Exchange information                                                                    | Enclosures                                                                                            | Check and send application                  |
| Check and send applicated applicated applica | tion                                                                                                    |                              |                                                                                         |                                                                                                    |                                             |
| Check and send applic<br>Personal data OK<br>Home institution information OK<br>Current studies OK<br>Exchange information OK<br>Enclosures OK                                                                                                    | ition                                                                                                    |                              |                                                                                         |                                                                                                    |                                             |
| Check and send applica     Personal data OK Home institution information OK Current studies OK cachange information OK chiclosures OK Changes Type                                                                                                    | ition                                                                                                    |                              | Last changed by                                                                         | Timestamp                                                                                             |                                             |
| Check and send applica Personal data Personal data Komen information Komen strutises Kordosures Kendosures Kendosures Katachment Katachment Katachment Katachment Kendosures Katachment Katachment Ka  | Info<br>Filghts receipt.pdf                                                                                     |                              | Last changed by<br>Student Out KF                                                       | <b>Timestamp</b><br>30.09.2024 14:11:55                                                               |                                             |
| Check and send applica Personal data Personal data NK Home iniformation K Exchange information K Exchanges Type Attachment Attachment K K K K K K K K K K K K K K K K K K K                                                                                                    | ttion<br>Info<br>Flights receipt.pdf<br>Flights receipt.pdf                                                     |                              | Last changed by<br>Student Out KF<br>Student Out KF                                     | Timestamp<br>30.09.2024 14:11:55<br>30.09.2024 14:11:59                                               |                                             |
| Check and seed application information or kernel activities or kernel activities or kernel a  | ttion<br>Info<br>Flights receipt.pdf<br>Flights receipt.pdf<br>Forsenad flyg 20.09 1.jpeg                       |                              | Last changed by<br>Student Out KF<br>Student Out KF<br>Student Out KF                   | Timestamp<br>30.09.2024 14:11:55<br>30.09.2024 14:11:59<br>30.09.2024 14:12:03                        |                                             |
| Check and send application  Personal data Korent studies  Current studies  Current studies  Attachment  Attachment  Attachment                                                                                                    | tion<br>Info<br>Flights receipt.pdf<br>Flights receipt.pdf<br>Forsenad flyg 20.09 1.jpeg<br>Flights receipt.pdf |                              | Last changed by<br>Student Out KF<br>Student Out KF<br>Student Out KF<br>Student Out KF | Timestamp<br>30.09.2024 14:11:55<br>30.09.2024 14:11:59<br>30.09.2024 14:12:03<br>30.09.2024 14:12:03 |                                             |
| Check and send applic: Personal data OK toome institution information OK Current studies OK Enclosures OK Changes Type Attachment Attachment Attachment                                                                                                    | tion<br>Info<br>Flights receipt.pdf<br>Flights receipt.pdf<br>Forsened flyg 20.09 1.jpeg<br>Flights receipt.pdf |                              | Last changed by<br>Student Out KF<br>Student Out KF<br>Student Out KF<br>Student Out KF | Timestamp<br>30.09.2024 14:11:55<br>30.09.2024 14:11:59<br>30.09.2024 14:12:03<br>30.09.2024 14:12:06 |                                             |
| Check and send applicit Personal data OK tome institution information Kurnent studies Attachment Attachment                                                                                                    | tion<br>Info<br>Flights receipt.pdf<br>Forsenad flyg 20.09 1.jpeg<br>Flights receipt.pdf                        |                              | Last changed by<br>Student Out KF<br>Student Out KF<br>Student Out KF<br>Student Out KF | Timestamp<br>30.09.2024 14:11:55<br>30.09.2024 14:11:59<br>30.09.2024 14:12:03<br>30.09.2024 14:12:06 |                                             |

Make sure to submit your application by the deadline. You can find the application deadline here.

Good luck with your application 😊